<text><text><text><text><text><list-item><list-item><code-block></code>

利用しているブラウザによって表示される項目が異なります。Microsoft Edgeを利用している場合は、「Microsoft Edgeの場合」へ進んでください。

#### 最新の情報に更新する

```
1 ブラウザ上で右クリックし、[再読み込み]①をクリックします。
```

| >>>>>>>>>>>>>>>>>>>>>>>>>>>>>>>>>>>>>> | がる家族 🎽   | 利用者 | 🚺 事業所 🔶   | お知らせ     | 📄 利用請求                        | <b>;;</b> =      | スト事業所グルー   | 71▼ @:         | つながる家族 管 | 理者 ▼ ( |
|----------------------------------------|----------|-----|-----------|----------|-------------------------------|------------------|------------|----------------|----------|--------|
| 川用者一覧                                  |          |     |           |          |                               |                  |            |                |          |        |
| 利用者数:7名                                |          |     |           | アカウントス   | テータス変更                        | 利用者の表示           | 示設定切替      | ログインIDを確       | 恩 パスワ    | リードリセッ |
| 利用者名                                   | 連携元システム  | 性別  | 生年月日      | 年齢       | 住所                            | *-               | ルアドレス      | アカウントステ<br>ータス | PDF出力    | 表示     |
|                                        |          | -   |           |          |                               |                  |            | -              |          | 表示     |
| ながる 玲子                                 | ほのぼのNEXT | 女性  | S05/01/01 | 戻        | 3                             | Alt+左矢印キ-        | $\oplus$   | 仮登録            |          | 表示     |
| ながる 太郎                                 | ほのぼのNEXT | 男性  | S05/01/01 | 再        | 読み込み                          | Ctrl+R           | una0005@n… | 本登録            |          | 表示     |
| ながる 花子                                 | ほのぼのNEXT | 女性  | S05/01/01 | 名<br>印   | 前を付けて保存<br>刷                  | Ctrl+S<br>Ctrl+P | una0004@n… | 本登録            |          | 表示     |
| つながる 次郎                                | ほのぼのNEXT | 男性  | S05/01/01 | ++<br>Go | ヤスト<br>pogleで画像を検索            |                  | una0003@n… | 本登録            |          | 表示     |
| ながる 綾子                                 | ほのぼのNEXT | 女性  | S05/01/01 | LT 81    | 使いのデバイスに送信<br>Dページの OR コードを作り | Ω.               | una0002@n… | 本登録            |          | 表示     |
| ながる 三郎                                 | ほのぼのNEXT | 男性  | S05/01/01 | B        | 本語に翻訳                         |                  | una0001@n… | 本登録            |          | 表示     |
| ながる 五郎                                 | ほのぼのNEXT | 男性  | S05/01/01 | べ-<br>検  | ージのソースを表示<br>証                | Ctrl+U           |            | 未登録            |          | 表示     |

# **2** エラーのメッセージが解消されたかを確認します。

最新の情報に更新しても改善されない場合は「キャッシュを消去して再読み込みする」へ進んでください。

## キャッシュを消去して再読み込みをする

**1** キーボードの「F12」キーを押します。

[デベロッパーツール] が表示されます。

参考

キーボードの設定によって表示されない場合があります。表示されない場合は、「Fn」キーを押しながら「F12」キーを押してください。

# 2 左上の更新ボタン①を右クリックし、「キャッシュの消去とハード再読み込み」②をクリックします。

| - 7,411.9 skill                                                | ) ×                                                                                    | +                                                                   |                                                                                  |                                        |                                                                                                    | ✓ - □ >                                                                                                    |
|----------------------------------------------------------------|----------------------------------------------------------------------------------------|---------------------------------------------------------------------|----------------------------------------------------------------------------------|----------------------------------------|----------------------------------------------------------------------------------------------------|----------------------------------------------------------------------------------------------------|
| → C                                                            | staff.tsunagaru-kazo                                                                   | o <mark>ku.jp/</mark> userList                                      |                                                                                  |                                        |                                                                                                    | 🖻 🖈 🗖 😣                                                                                                    |
| 通常の引<br>ハード再<br>キャッシ                                           | 再読み込み<br>読み込み<br>ユの消去とハード再読み込み                                                         | Ctrl+R<br>Ctrl+Shift+R                                              | 2 <sup>事業所</sup>                                                                 | お知らせ                                   | ▶ 利用請求                                                                                                  | O DevTools is now available in Japanese!      Always match Chrome's language Switch DevTools to Japanese Don't show again      Don't show again      Don't show again      Don't show again                                                                                                    |
| 利用 <b>日 73</b><br>利用者数:7名                                      | 5                                                                                      | アカウントス                                                              | テータス変更<br>ログインIDを確認                                                              | 利用者の表示<br><b>パスワー</b>                  | 設定切替<br>ドリセット                                                                                           | <pre>clocy constraints constraint constraint</pre> |
| 利用者名                                                           | 連携元システ<br>ム                                                                            | 性別                                                                  | 生年月日                                                                             | 年齢                                     | メール フラ<br>住所 ドレス                                                                                        | <pre>dv app / cover view view view aria-live="polite" aria-atomic="false"&gt;</pre>                                                                                                    |
|                                                                |                                                                                        | -                                                                   |                                                                                  |                                        |                                                                                                    | html.windows.scroll invisible body                                                                                                    |
|                                                                |                                                                                        |                                                                     |                                                                                  |                                        |                                                                                                    |                                                                                                    |
| つながる 玲子                                                        | ほのぼのNEXT                                                                               | 女性                                                                  | S05/01/01                                                                        | 93                                     | 仮言                                                                                                    | Styles Computed Layout Event Listeners DOM Breakpoints Properties Accessibili                                                                                                    |
| つながる 玲子<br>つながる 太郎                                             | ほのぼのNEXT                                                                               | 女性                                                                  | S05/01/01<br>S05/01/01                                                           | 93<br>93                               | (仮:<br>▲<br>▲<br>▲                                                                                      | Styles     Computed     Layout     Event Listeners     DOM Breakpoints     Properties     Accessibil       Filter     :hov     .cls     +     Image: style (     )                                                                                                    |
| っながる 玲子<br>つながる 太郎<br>つながる 花子                                  | ほのぼのNEXT<br>ほのぼのNEXT<br>ほのぼのNEXT                                                       | 女性           男性           女性                                        | S05/01/01<br>S05/01/01<br>S05/01/01                                              | 93<br>93<br>93                         | (仮)<br>(人)<br>(人)<br>(人)<br>(人)<br>(人)<br>(人)<br>(人)<br>(人)<br>(人)<br>(人                                | Styles Computed Layout Event Listeners DOM Breakpoints Properties Accessibil<br>Filter : hov .cls + 早 回<br>element.style {<br>}<br>* {<br>font-family: Lato, "Noto Sans JP", "第ゴシック Medium", 第ゴシック体, "Yu<br>Gothic Medium", YuGothic, "ビラギノ角ゴ ProN", "Hiragino Kaku Gothic ProN",                                                                                                    |
| っながる 玲子<br>つながる 太郎<br>つながる 花子<br>つながる 次郎                       | ほのぼのNEXT<br>ほのぼのNEXT<br>ほのぼのNEXT<br>ほのぼのNEXT                                           | 女性           男性           女性           男性                           | S05/01/01<br>S05/01/01<br>S05/01/01<br>S05/01/01                                 | 93<br>93<br>93<br>93                   | ()<br>()<br>()<br>()<br>()<br>()<br>()<br>()<br>()<br>()<br>()<br>()<br>()<br>(                         | Styles Computed Layout Event Listeners DOM Breakpoints Properties Accessibil<br>Filter : hov .cls + 早 ④<br>element.style {<br>}<br>* {<br>font-family: Lato, "Noto Sans JP", "第ゴシック Medium", 第ゴシックは、 "Yu<br>Gothic Medium", YuGothic, "とラギノ角ゴ ProN", "Hiragino Kaku Gothic ProN",<br>メイリオ, Meiryo, "MS Pゴシック", "NS PGothic", sans-serif;<br>}                                                                                                    |
| つながる 玲子<br>つながる 太郎<br>つながる 花子<br>つながる 次郎<br>つながる 綾子            | はのばのNEXT<br>はのばのNEXT<br>はのばのNEXT<br>はのばのNEXT<br>はのばのNEXT                               | 女性           男性           女性           男性           女性           男性 | \$05/01/01<br>\$05/01/01<br>\$05/01/01<br>\$05/01/01<br>\$05/01/01               | 93<br>93<br>93<br>93<br>93<br>93       |                                                                                                    | Styles Computed Layout Event Listeners DOM Breakpoints Properties Accessibil<br>Filter : hov .cls + 및 및<br>element.style {<br>}<br>* {<br>font-family: Lato, "Noto Sans JP", "第ゴシック Medium", 第ゴシック体, "Yu<br>Gothic Medium", YuGothic, "ビラギノ角ゴ ProN", "Hiragino Kaku Gothic ProN",<br>メイリオ, Meiryo, "MS Pゴシック", "NS PGothic", sans-serif;<br>}<br>* {<br>padding: + 0;<br>margin: > 0;<br>}                                                                                                    |
| つながる 玲子<br>つながる 太郎<br>つながる 花子<br>つながる 次郎<br>つながる 練子<br>つながる 三郎 | ぼのぼのNEXT     ぼのぼのNEXT     ぼのぼのNEXT     ぼのぼのNEXT     ぼのぼのNEXT     ぼのぼのNEXT     ぼのぼのNEXT | (女性)<br>(男性)<br>(女性)<br>(男性)<br>(女性)<br>(男性)                        | \$05/01/01<br>\$05/01/01<br>\$05/01/01<br>\$05/01/01<br>\$05/01/01<br>\$05/01/01 | 93<br>93<br>93<br>93<br>93<br>93<br>93 | 题<br>本 ・<br>本<br>本<br>・<br>本<br>・<br>本<br>・<br>・<br>・<br>・<br>・<br>・<br>・<br>・<br>・<br>・<br>・<br>・<br>・ | Styles Computed Layout Event Listeners DOM Breakpoints Properties Accessibil<br>Filter : hov .cls +, 早 可<br>element.style {<br>}<br>* {<br>font-family: Lato, "Noto Sans JP", "第ゴシック Medium", 第ゴシック体, "Yu<br>Gothic Medium", YuGothic, "ビラギノ角ゴ ProN", "Hiragino Kaku Gothic ProN",<br>メイリオ、Meiryo, "MS Pゴシック", "NS PGothic", sans-serif;<br>}<br>* {<br>padding: + 0;<br>margin: > 0;<br>}<br>*, isfter, ibefore {<br>background-repeat: > no-repeat;<br>box-slime; inherit;                                                                                                    |

画面が再読み込みされます。

3 キーボードの「F12」キー、または「Fn」キーを押しながら「F12」キーを押してください。

| 🔸 つながる 家族 | ×                         | +                         |           |        |         |         |                |             | - 0            |
|-----------|---------------------------|---------------------------|-----------|--------|---------|---------|----------------|-------------|----------------|
| C         | https://staff.tsunagaru-k | <b>azoku.jp</b> /userList |           |        |         |         | 16 S (         | 3 6 @       |                |
| うつなか      | べる家族 🙎                    | 利用者                       | ⋮ 事業所     | ▶ お知らせ | 1 利用請求  | 😧 テスト事  | 業所グループ1 ।      | 😢 つながる薄     | ₹族管理者 ?        |
| 利用者一覧     |                           |                           |           |        |         |         |                |             |                |
| 利用者数:7名   |                           |                           |           | アカウン   | トステータス変 | 更利用     | 者の表示設定切り       | ₽<br>□ ⁄/ 1 | 「ンIDを確認        |
|           |                           |                           |           |        |         |         |                | パスワ         | <b>ハードリセット</b> |
| 利用者名      | 連携元システム                   | 性別                        | 生年月日      | 年齡     | 住所      | メールアドレス | アカウントステ<br>ータス | PDF出力       | 表示             |
|           |                           | -                         |           |        |         |         | -              |             | 表示 🔻           |
| つながる 玲子   | ほのぼのNEXT                  | 女性                        | S05/01/01 | 93     |         |         | 仮登録            |             | 表示             |
| かながる 太郎   | ほのぼのNEXT                  | 男性                        | S05/01/01 | 93     |         | 🖍 tun…  | 本登録            |             | 表示             |
| かながる 花子   | ほのぼのNEXT                  | 女性                        | S05/01/01 | 93     |         | 🖍 tun…  | 本登録            |             | 表示             |
| つながる 次郎   | ほのぼのNEXT                  | 男性                        | S05/01/01 | 93     |         | 🖍 tun…  | 本登録            |             | 表示             |
| つながる 綾子   | ほのぼのNEXT                  | 女性                        | S05/01/01 | 93     |         | 🖍 tun…  | 本登録            |             | 表示             |
| ゆながる 三郎   | ほのぼのNEXT                  | 男性                        | S05/01/01 | 93     |         | 🖍 tun…  | 本登録            |             | 表示             |
|           |                           |                           |           |        |         |         |                |             |                |

[デベロッパーツール] が非表示に戻ります。

4. エラーのメッセージが解消されたかを確認します。

Microsoft Edgeの場合

#### 最新の情報に更新する

1 ブラウザ上で右クリックし、 [最新の情報に更新] ①をクリックします。

| ) 🌟 つながる 家族 | ×                         | +                        |   |                                           |                        |                                  |   |      |                |             | -              | O         |
|-------------|---------------------------|--------------------------|---|-------------------------------------------|------------------------|----------------------------------|---|------|----------------|-------------|----------------|-----------|
| - C 🗅       | https://staff.tsunagaru-k | <b>azoku.jp</b> /userLis | t |                                           |                        |                                  | P | A∥ ⊕ | 120 S          | 3 €         | <b>@</b>       | (         |
| 🙂 つなか       | ドる家族 😤                    | 利用者                      |   | 事業所                                       | > お知らせ                 | ▶ 利用請求                           | 8 | テスト調 | 『業所グループ 1      | 😢 ೦೩೫ತ      | ふ家族 管理者        | •         |
| 利用者一覧       |                           |                          |   |                                           |                        |                                  |   |      |                |             |                |           |
| 利用者数:7名     |                           |                          | 1 | ← 戻る<br>→ 進む                              | 7 ***                  | ントフテークフが<br>Alt+左矢印<br>Alt+右方向キー |   | 利用   | 者の表示設定も        | 辺替 ログ<br>パス | インIDを<br>ワードリィ | 確認<br>セット |
| 利用者名        | 連携元システム                   | 性別                       |   | C 最新0                                     | )情報に更新                 | Ctrl+R                           |   | חדד  | アカウントステ<br>ータス | PDF出力       | 表示             |           |
|             |                           | -                        |   | ◎ 名前                                      | :竹口(保存                 | Ctrl+S<br>Ctrl+P                 |   |      |                | •           | 表示             | : •       |
| つながる 玲子     | ほのぼのNEXT                  | 女性                       | S | <ul> <li>メディア</li> <li>ニュ デバイ:</li> </ul> | "をテバイスにキャスト<br>スにタブを送る |                                  |   |      | 仮登録            |             | 表              | 示         |
| つながる 太郎     | ほのぼのNEXT                  | 男性                       | s | <b>H</b> 20~                              | ージの QR コードを作成          |                                  | - | tun… | 本登録            |             | 表              | 示         |
| つながる 花子     | ほのぼのNEXT                  | 女性                       | s | A <sup>N</sup> 音声で<br>aあ 日本語              | ♡読み上げる<br>吾に翻訳         | Ctrl+Shift+U                     | - | tun… | 本登録            |             | 表              | 示         |
| つながる 次郎     | ほのぼのNEXT                  | 男性                       | s | ⓓ ペ-ジ                                     | をコレクションに追加             | >                                | - | tun… | 本登録            |             | 表              | 示         |
| つながる 綾子     | ほのぼのNEXT                  | 女性                       | s | 它 共有                                      | 羅択                     | Ctrl+Shift+X                     | - | tun… | 本登録            |             | 表              | 示         |
| つながる 三郎     | ほのぼのNEXT                  | 男性                       | s | Web :                                     | キャプチャ                  | Ctrl+Shift+S                     | - | tun… | 本登録            |             | 表              | 示         |
| つながる 五郎     | ほのぼのNEXT                  | 男性                       | s | ページ(                                      | のソース表示<br>新ツールで調査する    | Ctrl+U                           |   |      | 未登録            |             | 表              | 示         |

## 2 エラーのメッセージが解消されたかを確認します。

最新の情報に更新しても改善されない場合は「キャッシュを消去して再読み込みをする」に進みます。

キャッシュを消去して再読み込みをする

**1** キーボードの「F12」キーを押します。

[Microsoft Edge 開発者ツールを開きますか?] 画面①が表示されます。ショートカットキーをすでに記憶している場合は、 [デベロッパーツール] が表示されます。操作手順3に進んでください。

## 参考

キーボードの設定によって表示されない場合があります。表示されない場合は、「Fn」キーを押しながら「F12」キーを押してください。

2 [Dev Toolsを開く] ②をクリックします。

| ] 🌸 つながる 家族 | ×                         | +                 |            |      |        |             |                      | - 0                                       |
|-------------|---------------------------|-------------------|------------|------|--------|-------------|----------------------|-------------------------------------------|
| - C 🗇       | https://staff.tsunagaru-k | azoku.jp/userList | t          |      |        |             | 6 5 3                | ¢ @                                       |
| 🙂 つなか       | ドる家族 😤                    | 利用者               | 3 事業所      | お知らせ | ▶ 利用請求 |             | F12                  | 2                                         |
| 利用者一覧       |                           |                   |            |      |        |             |                      | • <b>,</b> *                              |
| 利用者数:7名     |                           |                   |            | アカウン | トステータス | 変更 利用:      |                      |                                           |
|             |                           |                   |            | -    |        |             | Microsoft Edge 開発    | 者ツールを開きますか?                               |
| 利用者名        | 連携元システム                   | 性別                | 生年月日       | 年齡   | 住所     | メールアド<br>レス | バッグするための一連のツール       | るか web ジイヤと使品のより う<br>である DevTools が開きます。 |
|             |                           | -                 |            |      |        |             |                      |                                           |
| つながる 玲子     | ほのぼのNEXT                  | 女性                | S05/01/01  | 93   |        |             | 、 決定を記憶する DevTools を | 副く 今は行わない                                 |
| つながる 太郎     | ほのぼのNEXT                  | 男性                | S05/01/01  | 93   |        | 🧨 tun…      | 本登録                  | 表示                                        |
| つながる 花子     | ほのぼのNEXT                  | 女性                | S05/01/01  | 93   |        | 🖍 tun…      | 本登録                  | 表示                                        |
| つながる 次郎     | ほのぼのNEXT                  | 男性                | S05/01/01  | 93   |        | 💉 tun…      | 本登録                  | 表示                                        |
| つながる 綾子     | ほのぼのNEXT                  | 女性                | S05/01/01  | 93   |        | 💉 tun…      | 本登録                  | 表示                                        |
| つながる 三郎     | ほのぼのNEXT                  | 男性                | \$05/01/01 | 93   |        | 🇨 tun…      | 本登録                  | 表示                                        |
| つながる 五郎     | ほのぼのNEXT                  | 男性                | S05/01/01  | 93   |        |             | 未登録                  | 表示                                        |

[デベロッパーツール] が表示されます。

# 3 左上の [更新ボタン] ①を右クリックし、「キャッシュをクリアしてハードリフレッシュ」 ②をクリックします。

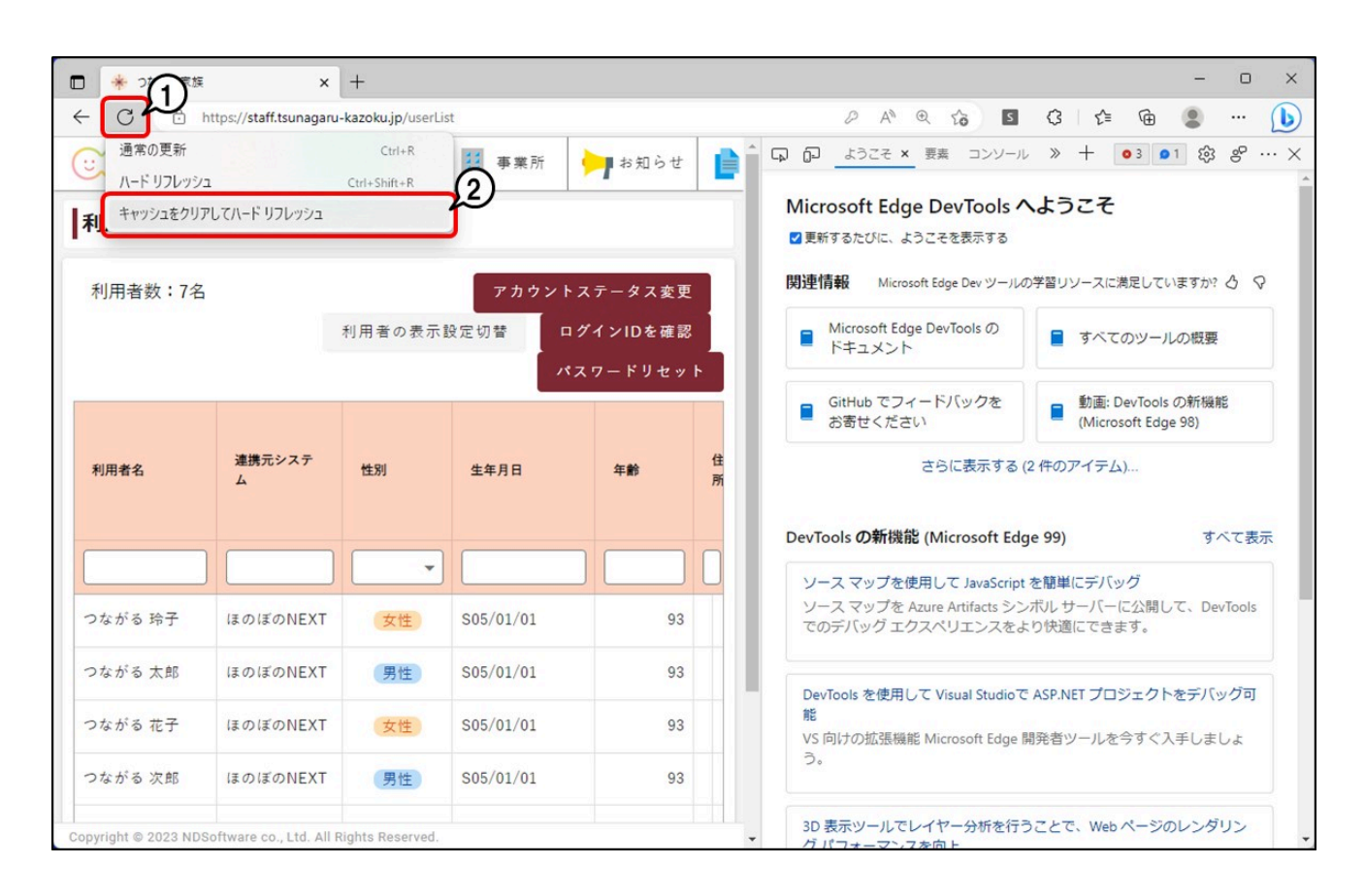

画面が再読み込みされます。

**4** キーボードの「F12」キー、または「Fn」キーを押しながら「F12」キーを押してください。

| 🌟 つながる 家族 | ×                         | +                 |           |         |         |                           |                |         | - 0       |
|-----------|---------------------------|-------------------|-----------|---------|---------|---------------------------|----------------|---------|-----------|
| CÔ        | https://staff.tsunagaru-k | azoku.jp/userList | t         |         |         | <i>₽</i> А <sup>№</sup> ⊕ | 16 S (         | 3 6 @   |           |
| ご つなか     | がる家族 🎽                    | 利用者               | 事業所       | ┝┓ お知らせ | ▶ 利用請求  | デスト事                      | 『業所グループ 1      | 🙁 つながる家 | ₹族管理者 �?  |
| 间用者一覧     |                           |                   |           |         |         |                           |                |         |           |
| 利用者数:7名   |                           |                   |           | アカウン    | トステータス変 | 更利用                       | 者の表示設定切り       | ■ □ グ 1 | (ンIDを確認   |
|           |                           |                   |           |         |         |                           |                | 127     | 7 — ドリセット |
| 利用者名      | 連携元システム                   | 性別                | 生年月日      | 年齢      | 住所      | メールアドレス                   | アカウントステ<br>ータス | PDF出力   | 表示        |
|           |                           | •                 |           |         |         |                           | -              |         | 表示 👻      |
| つながる 玲子   | ほのぼのNEXT                  | 女性                | S05/01/01 | 93      |         |                           | 仮登録            |         | 表示        |
| つながる 太郎   | ほのぼのNEXT                  | 男性                | S05/01/01 | 93      |         | 🖍 tun…                    | 本登録            |         | 表示        |
| oながる 花子   | ほのぼのNEXT                  | 女性                | S05/01/01 | 93      |         | 🖍 tun…                    | 本登録            |         | 表示        |
| つながる 次郎   | ほのぼのNEXT                  | 男性                | S05/01/01 | 93      |         | 🇨 tun…                    | 本登録            |         | 表示        |
| つながる 綾子   | ほのぽのNEXT                  | 女性                | S05/01/01 | 93      |         | tun…                      | 本登録            |         | 表示        |
| つながる 三郎   | ほのぼのNEXT                  | 男性                | S05/01/01 | 93      |         | tun…                      | 本登録            |         | 表示        |
|           |                           |                   |           |         |         |                           |                |         |           |

[デベロッパーツール] が非表示に戻ります。

5 エラーのメッセージが解消されたかを確認します。